# How to Set Up Alerts for OUC Power Pass

- 1. Visit OUC.com and log into your myOUC Online Profile.
- 2. Click View Usage.

### **Account Summary**

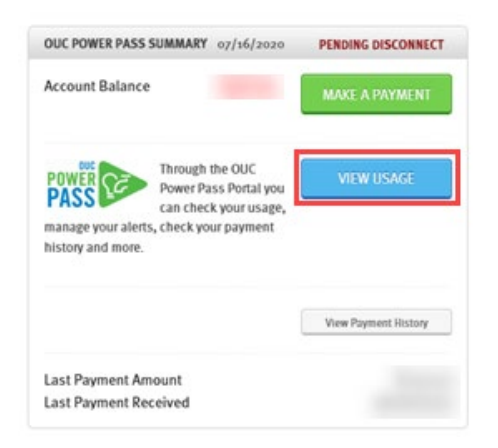

3. This brings you to the MyUsage Summary. Now, click **Settings.** 

| OU(                                                                                                    | ble One°                                                                                         |              |               |               | į         | Lookup Logout |  |  |  |
|----------------------------------------------------------------------------------------------------|--------------------------------------------------------------------------------------------------|--------------|---------------|---------------|-----------|---------------|--|--|--|
| Account                                                                                                    | () History                                                                                       | Payment      | 📌 Settings    | 上 User        | 🙂 Utility |               |  |  |  |
| Summary                                                                                                    | Add Adjustment                                                                                   | Manage Unp   | oaid Balance  | Manage Meters | Help      |               |  |  |  |
| Alert!<br>A disconnect is                                                                                                    | Alert!<br>A disconnect is pending. You must make a minimum payment of \$ to avoid disconnection. |              |               |               |           |               |  |  |  |
| Service disconnections resumed July 13, 2020 for negative account balances. Financial assistance for OUC Power Pass customers available at OUC.com/PowerPassAssistance. (Las desconexiones del servicio se reanudaron el 13 de julio de 2020 para balances de cuenta negativos. Asistencia financiera para clientes de OUC Power Pass está disponible en Espanol.OUC.com/PowerPassAssistance) |                                                                                                  |              |               |               |           |               |  |  |  |
| Daily energy charge                                                                                                    | e chart for the last thirt                                                                       | y days       |               |               |           |               |  |  |  |
| \$12                                                                                                    |                                                                                                  |              |               |               |           |               |  |  |  |
| \$8                                                                                                    |                                                                                                  | A            |               |               |           | 90°           |  |  |  |
| \$6                                                                                                    |                                                                                                  |              |               |               |           | 70°           |  |  |  |
| <sup>44</sup><br>Jun 16                                                                                                    | Jun 20                                                                                           | Jun 24 Jun 2 | 28 <b>Jul</b> | Jul 06        | Jul 10    | Jul 14        |  |  |  |

#### 4. In the Contact Methods box, click **Configure Contact Methods**.

| yUsage Alerts provide                           | important informatio                          | n about your accou                        | nt.                                                   |                                  |                                          |                                                  |      |
|-------------------------------------------------|-----------------------------------------------|-------------------------------------------|-------------------------------------------------------|----------------------------------|------------------------------------------|--------------------------------------------------|------|
| nese contact methods                            | indicate to what phor                         | ne number(s) or em                        | ail address(es) alerts sl                             | nould be delive                  | ered.                                    |                                                  |      |
| we have trouble conta<br>sabled indication next | cting you using one o<br>to the contact metho | of these methods, o<br>od name. Mouse ove | r if you have requested<br>er this indicator to deter | that we stop c<br>mine the cause | contacting you usi<br>e; edit the method | ng this method, you will see<br>I to resolve it. | a    |
| onfigure your active al                         | erts below contacts b                         | oox. Certain settings                     | or delivery methods m                                 | ay not be avail                  | lable for all alert t                    | ypes.                                            |      |
|                                                 |                                               |                                           |                                                       |                                  |                                          |                                                  |      |
| Contact Methods                                 | 5                                             |                                           |                                                       |                                  |                                          |                                                  |      |
| ihow 10                                         | ~                                             | entries                                   |                                                       |                                  | Search:                                  |                                                  |      |
| Name                                            | \$                                            | Туре                                      | \$                                                    | Contact                          |                                          | Action                                           |      |
|                                                 |                                               |                                           | No data available in t                                | able                             |                                          |                                                  |      |
| howing 0 to 0 of 0 ent                          | ries                                          |                                           |                                                       |                                  |                                          | Previous                                         | Next |
| Configure Contact                               | Methods 🔲 View                                | Change History                            |                                                       |                                  |                                          |                                                  |      |
|                                                 |                                               |                                           |                                                       |                                  |                                          |                                                  |      |
|                                                 |                                               |                                           |                                                       |                                  |                                          |                                                  |      |
| Alerts                                          |                                               |                                           |                                                       |                                  |                                          |                                                  |      |
| how 10                                          | ~                                             | entries                                   |                                                       |                                  | Search:                                  |                                                  |      |
| Name                                            | \$                                            | Туре 📐                                    | Contact                                               | \$                               | When                                     | Action                                           |      |
|                                                 |                                               |                                           | No data available in                                  | able                             |                                          |                                                  |      |
| howing 0 to 0 of 0 ent                          | ries                                          |                                           |                                                       |                                  |                                          | Previous                                         | Nex  |
|                                                 |                                               |                                           |                                                       |                                  |                                          |                                                  |      |

- 5. Here you may choose the method(s) of contact you would like to receive:
  - a. Enter a name for your contact method (use your first and last name).
  - b. Enter your email address for the Email option, or phone number for the Phone or SMS options.
  - c. Click Save.

| Configure Ale        | rt Contact Methods                                                                                          |
|----------------------|----------------------------------------------------------------------------------------------------|
| Contact Methods dete | ermine how you receive MyUsage Alerts. Note that not all contact methods are supported for all alert types. |
| Please be aware the  | hat <b>deleting</b> a contact method will stop delivery of alerts to that method.                           |
| Email                | Enter a name for your email Enter your email id X We will send you an email                                 |
|                      | Add                                                                                                    |
| Phone                | Enter a name for your phone Enter your phone number X We will place a telephone call                        |
|                      | Add                                                                                                    |
| SMS                  | X We will send you a text message (SMS) to your phone.                                                      |
|                      | Add                                                                                                    |
|                      | Save Save                                                                                                   |
|                      |                                                                                                    |

6. The Contact Methods box will now list the method(s) you added. Now, click Create Alert.

| 10 IO                     | ~ e       | ntries        |   |                            |     | Search: |        |          |      |
|---------------------------|-----------|---------------|---|----------------------------|-----|---------|--------|----------|------|
| Name                      | ÷.        | Туре          | ¢ | Contac                     | :t  | ¢       |        | Action   |      |
|                           | SMS       | 6             |   |                            |     |         | 🖾 Edit | × Delete |      |
| owing 1 to 1 of 1 entries |           |               |   |                            |     |         |        | Previous | Next |
| Configure Contact Methods | 🔲 View Ch | nange History |   |                            |     |         |        |          |      |
|                           |           |               |   |                            |     |         |        |          |      |
| -                         |           |               |   |                            |     |         |        |          |      |
| lerts                     |           |               |   |                            |     |         |        |          |      |
| iow 10                    | e         | ntries        |   |                            |     | Search: |        |          |      |
|                           | <b>\</b>  | Туре 🔨        |   | Contact 🔶                  | Whe | n 🔶     |        | Action   |      |
| Name                      |           |               |   |                            |     |         |        |          |      |
| Name                      |           |               | Ν | lo data available in table |     |         |        |          |      |

7. Select the Alert Type and complete the required fields.

**Note:** Though the menu displays a number of options, however only the *Low Balance*, *Disconnect*, and *Pending Disconnect* alerts will send alerts for OUC Power Pass. You may only create one alert at a time. When you select an alert Type, the appropriate fields will display that alert type.

- a. **Name:** This will auto-populate based on the Type selected (Low Balance, Pending Disconnect, or Disconnect)
- b. **Contact Type:** Select your Contact Type (Email, Phone, SMS this will only display the types you entered earlier)
- c. **Contact:** Choose the Contact (If you entered multiple email or phone numbers you will need to select which one to use for this alert)
- d. **Dollar Threshold:** For the Low Balance Alert, you will need to enter the dollar amount that will trigger the alert. For example, if you enter \$20.00, when your account balance falls below \$20.00, you will receive the Low Balance alert.
- e. **When:** This is defaulted to 11:30 AM to ensure you are notified promptly after other system events occur on the account.

| Choose             |
|--------------------|
| High Usage         |
| Daily Balance      |
| Low Balance        |
| Disconnect         |
| Pending Disconnect |
|                    |

### 8. Click Save

| Create Alert    |                                                 |
|-----------------|-------------------------------------------------|
| Туре            | Low Balance                                     |
| Name            | Low Balance                                     |
| Contact Type    | SMS                                             |
| Contact         | SMS (321370. ~                                  |
| DollarThreshold | 10.00 ×                                         |
|                 | Select threshold value from \$ 10.00 - \$ 50.00 |
| When            | 11:30 AM                                        |
|                 | Save Save                                       |

9. The Alerts window will show your registered alert. To add additional alerts, simply repeat steps 6 through 8.

| Contact Methods             |                          |                            |          |                  |
|-----------------------------|--------------------------|----------------------------|----------|------------------|
| <b>Show</b> 10              | ✓ entries                |                            | Search:  |                  |
| Name                        | 🔶 Туре                   | <b>\</b>                   | Contact  | Action           |
|                             | SMS                      |                            |          | Ci Edit X Delete |
| Showing 1 to 1 of 1 entries |                          |                            |          | Previous Next    |
| Configure Contact Methods   | ■ View Change Histor     | у                          |          |                  |
|                             |                          |                            |          |                  |
| Alerts                      |                          |                            |          |                  |
| <b>Show</b> 10              | ∼ entries                |                            | Search:  |                  |
| Name                        | 🔶 Туре                   | ∧ Contact                  | ♦ When   | Action           |
| Low Balance                 | Low Balance              |                            | 11:30 AM | Z Edit × Delete  |
| Showing 1 to 1 of 1 entries |                          |                            |          | Previous Next    |
| Create Alert 🛛 🖾 View Cha   | inge History 🖉 🖉 View Al | ert History Show Default A | Alerts   |                  |

## How to Enable Prepaid Alerts

If you disabled your alerts by texting STOP, or opting out of your phone alerts through the automated system, and you would like to enable your alerts to the same phone number, FCC Regulations require that you initiate the request from that phone number.

To enable your SMS alerts, you must text ACTIVATE or HELP to 77407 from the phone number you previously disabled. While OUC does not charge for alerts, standard messaging and data rates may apply based on your carrier and mobile phone plan. Alerts work with most major mobile phone carriers.

To enable automated phone alerts, dial 1-877-764-0018 and follow the prompts.

#### **Privacy Policy**

OUC respects your privacy and values your trust. We take great care to ensure that your personal information is kept safe from unauthorized access and will not share your personal information in violation of any regulation or law. Keep in mind, however, that OUC is a public entity and some information may not be private under the laws which govern public entities. The only employees or companies who can access your personal information are those who use it to service your account or provide services to you or to us. OUC diligently maintains physical, electronic and procedural safeguards that comply with applicable federal standards to guard your private personal information and to assist us in preventing unauthorized access to that information. OUC shall not disclose any information about you to third parties, except as permitted by law.

OUC may gather customer information for a variety of reasons. These reasons include a desire to improve the Site, to understand which areas of the Site are used most often, to enhance the on-line experience of consumers, and for marketing and promotional purposes. The types of information gathered includes data gathered in the course of processing transactions and information provided by customers in response to surveys, sweepstakes or contests, or in response to other requests for information.

Visit OUC's Terms & Conditions and MyUsage's Terms & Conditions.